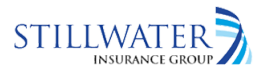

The document being requested is unavailable. For further information, please contact customer service toll free at 1-(800) 849-6140 and provide the below reference number.

Reference Number : 1754116813995